# Comment déposer une publication sur l'archive ouverte « Toulouse Capitole Publications »

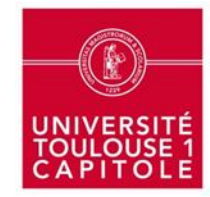

Service commun de documentation - Juillet 2022

## Pour accéder à l'archive ouverte : <u>http://publications.univ-tlse1.fr/</u>

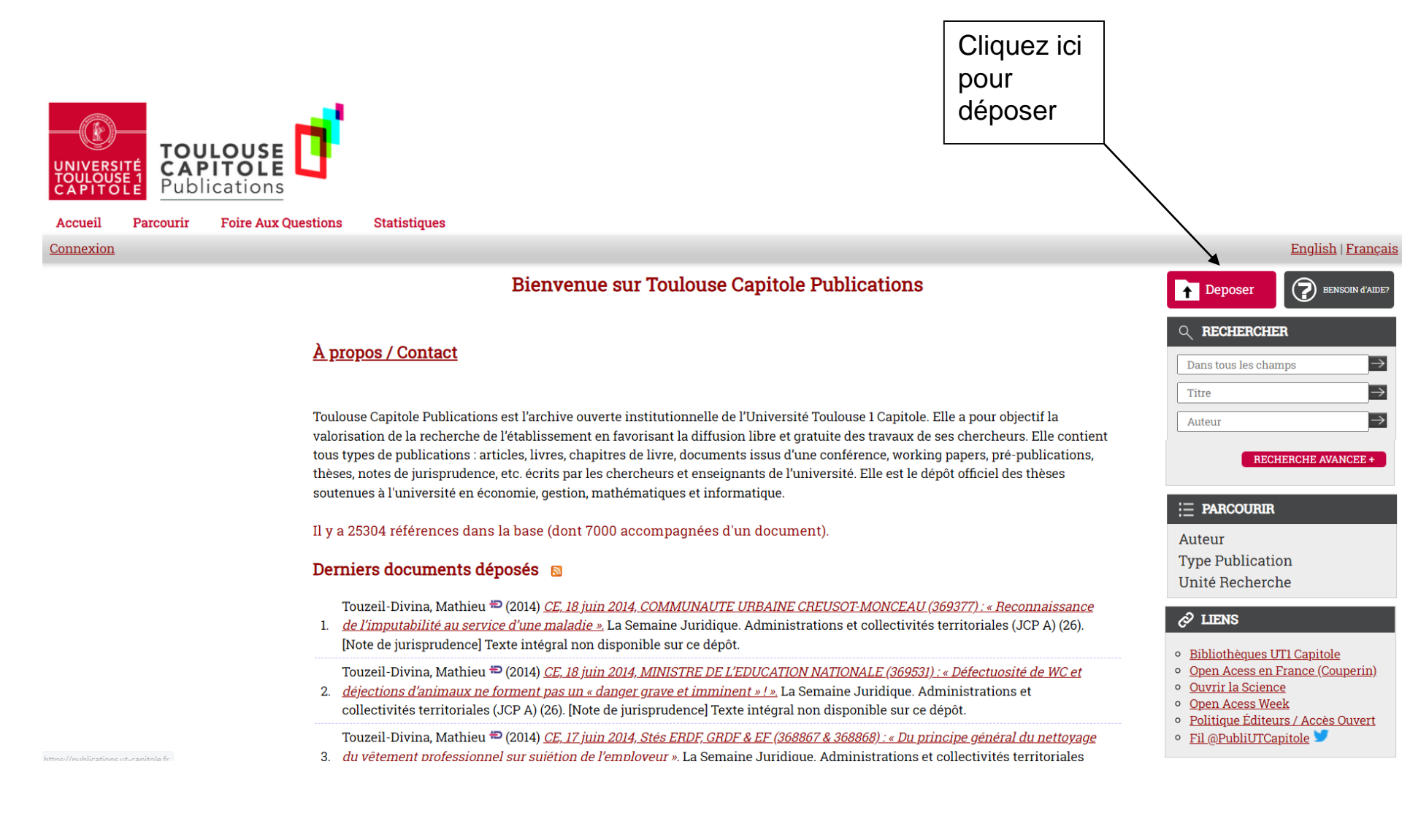

 Puis identifiez-vous avec votre identifiant et votre mot de passe vous permettant d'accéder à votre compte ENT

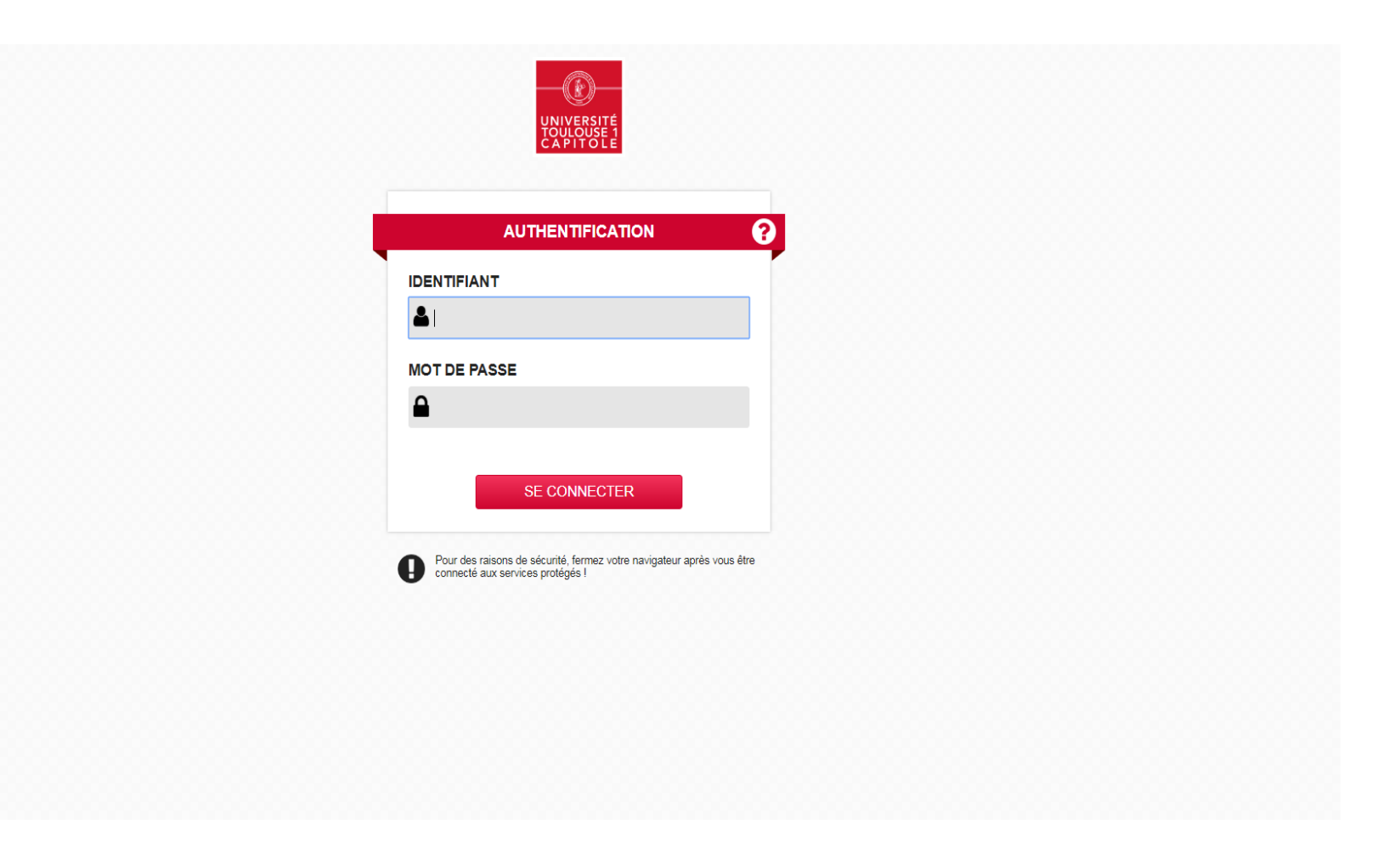

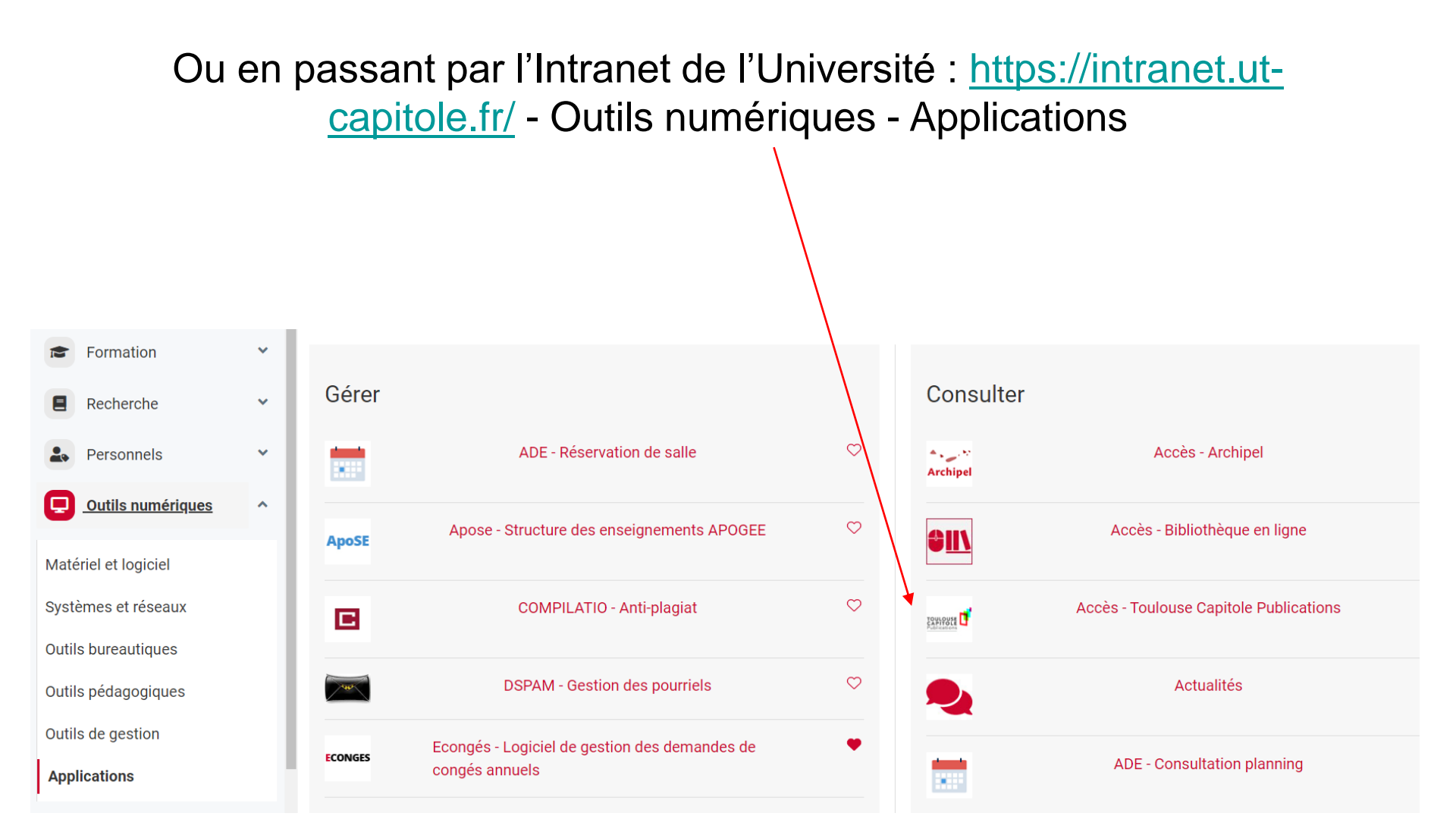

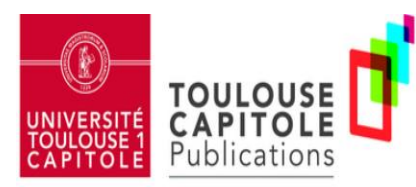

Accueil Parcourir Foire Aux Questions

ons Statistiques

Bienvenue, MME NATHALIE NIES Mes Publications Gestion des données Profil Recherches sauvegardées Validation Administration Déconnexion

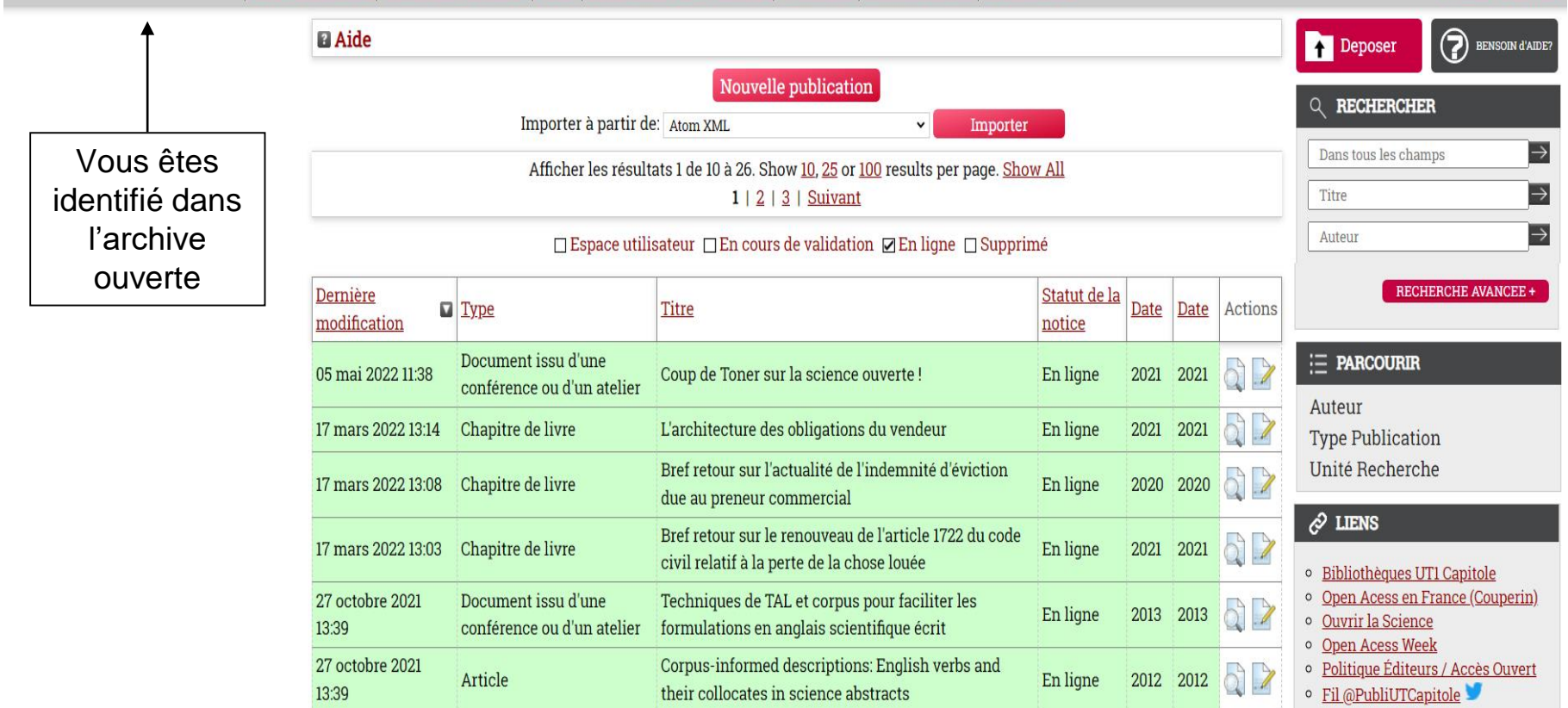

English | Français

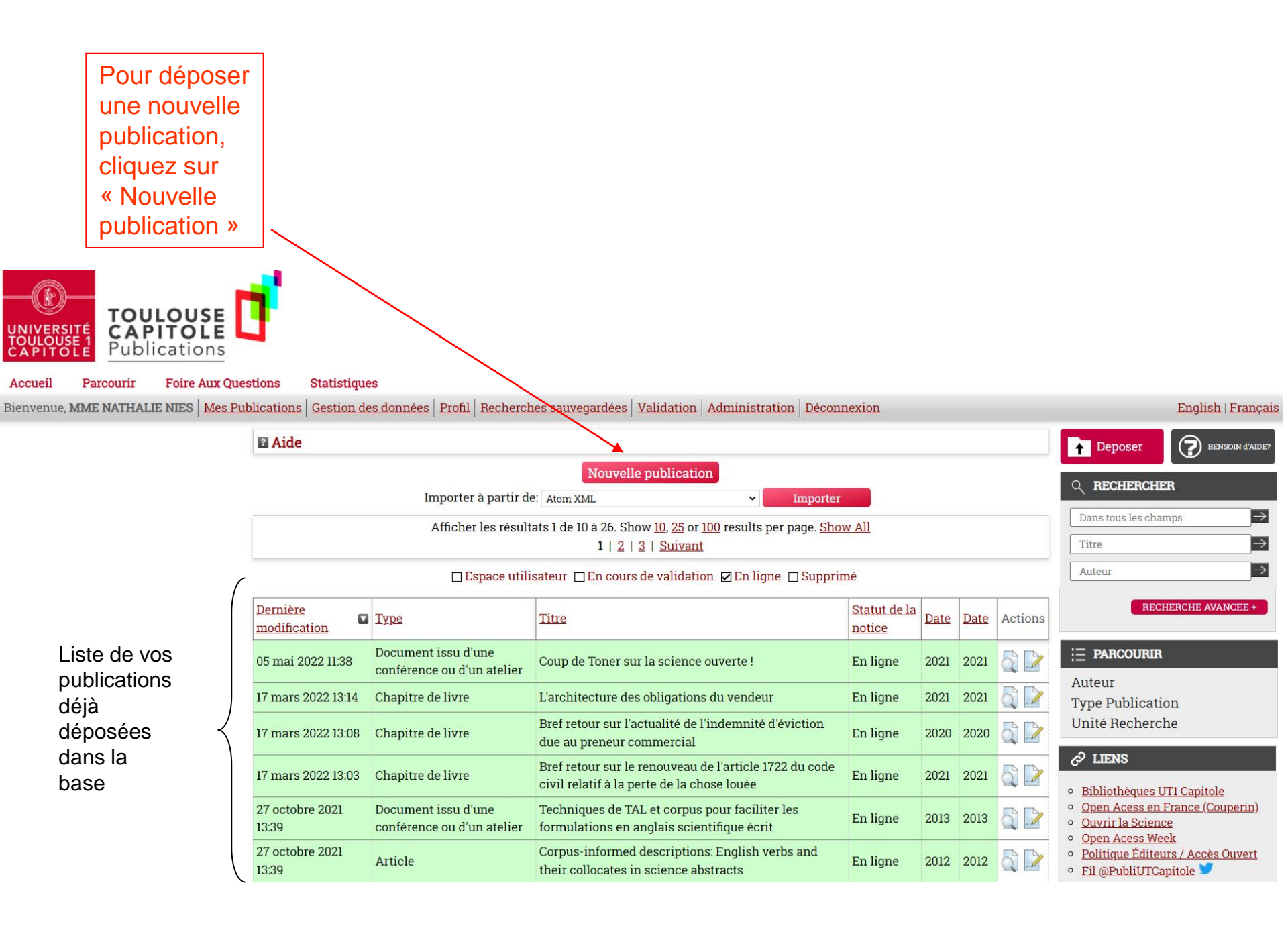

La procédure de dépôt se déroule alors en 5 étapes. •

Tout au long de la procédure de dépôt, les champs précédés d'une étoile orange

sont obligatoires.

des

Le passage d'une étape à l'autre se fait en cliquant sur « Suivant ».

#### 1) Définition du type de document déposé Les 5 étapes de la procédure de dépôt → Télécharger Détails 🔶 Sujets 🔶 Dépôt Sauvegarder Annuler Suivant > 🔾 Type ? Article Choisissez le Un article de revue, de magazine ou de journal. Un article dans un dictionnaire ou une encyclopédie. N'a pas nécessairement été type de évalué par des pairs. Peut exister uniquement en version électronique, comme dans un journal en ligne ou sur un site web. O Note de jurisprudence document note sous arrêt, commentaire... correspondant O Chapitre de livre au document à Un chapitre, une partie, l' introduction ou la préface d'un livre. Typologie O Littérature grise déposer et Un rapport technique, un compte-rendu de projet, une documentation, un manuel, un working paper ou discussion paper. cliquez sur documents O Document issu d'une conférence ou d'un atelier Un article, un poster, une présentation orale, une conférence donné lors d'un colloque, d'un atelier ou d'une autre manifestation. Si le prédéfinis « Suivant » document issu de la conférence a été publié dans une revue ou un livre, remplissez la section "Chapitre de livre" ou "Article" . O Livre Un livre ou un volume d'actes de conférences. ○ Thèse

Mémoire résumant un travail de recherche universitaire, soutenu devant un jury par un étudiant afin d'obtenir un doctorat.

#### 2) Téléchargement du document en texte intégral

La loi pour une République numérique du 7 octobre 2016 autorise le chercheur à déposer ses publications, publiées dans un périodique, dans une archive ouverte, même après cession des droits exclusifs à un éditeur à 2 conditions :

- respecter un embargo de 12 mois pour les SHS
- déposer la dernière version acceptée pour publication (BAT), pas le PDF éditeur

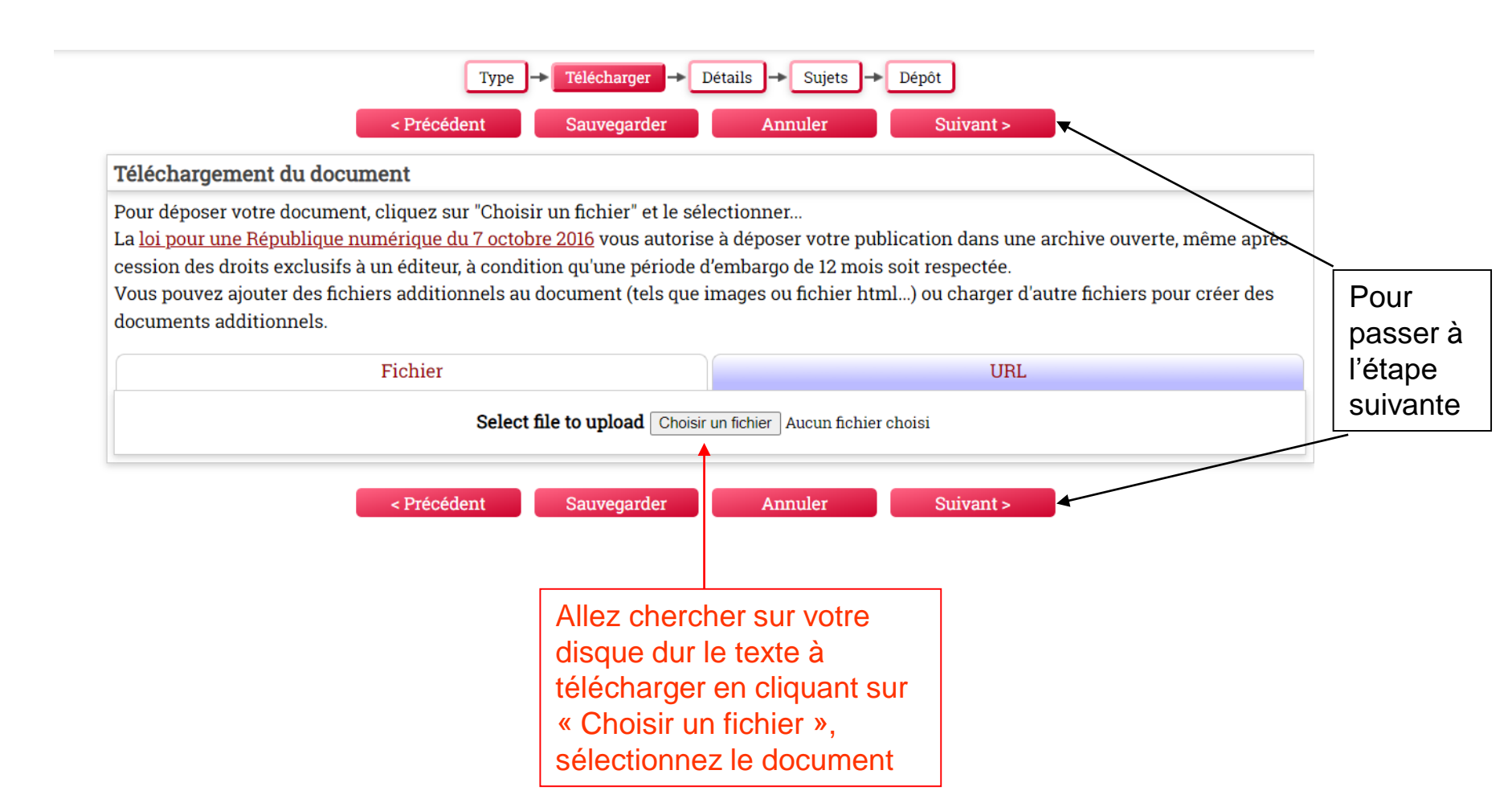

Le fichier est enregistré de manière pérenne dans l'archive ouverte et est accessible à tout le monde par défaut.

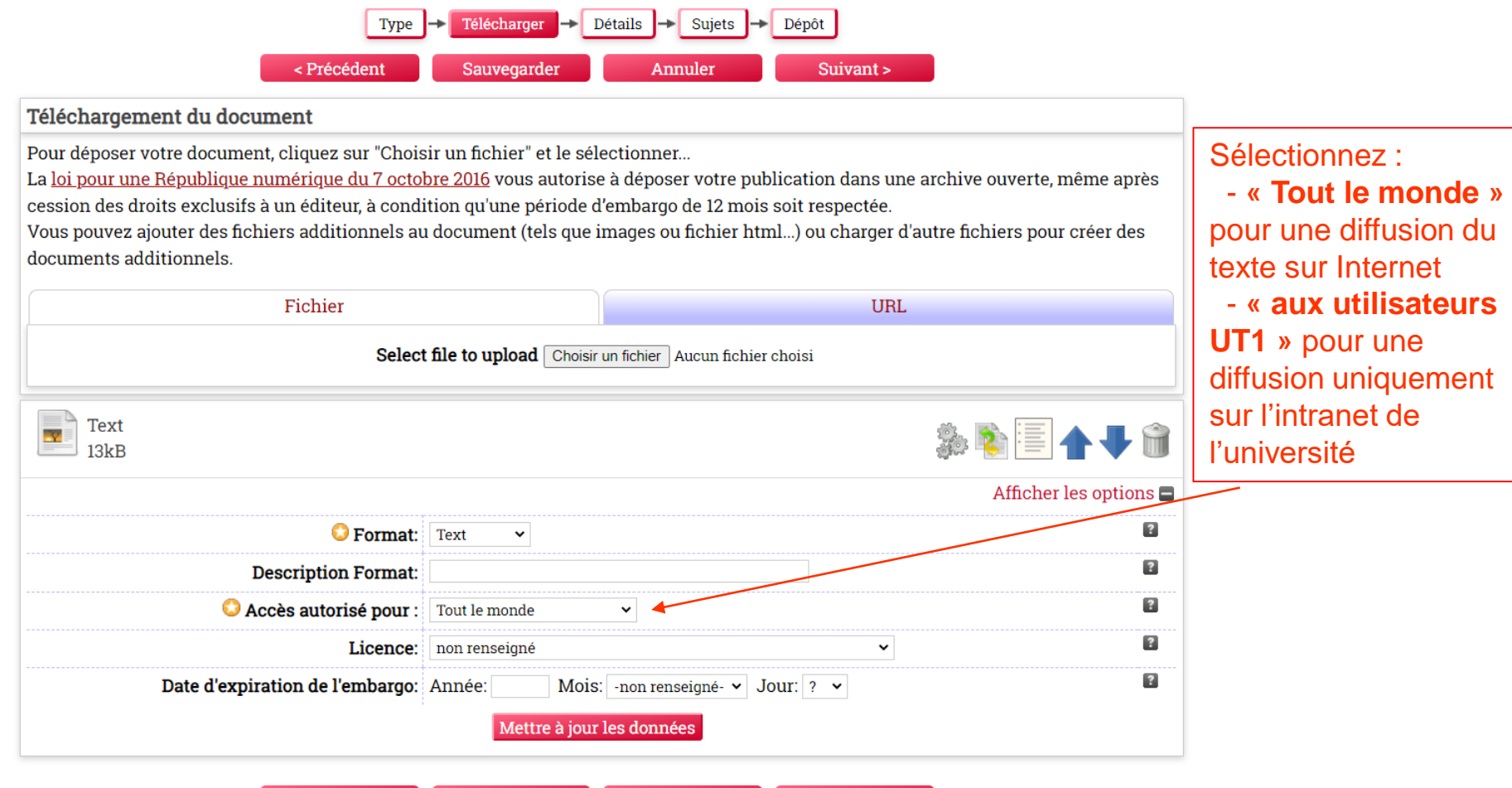

< Précédent Sauvegarder Annuler

Suivant >

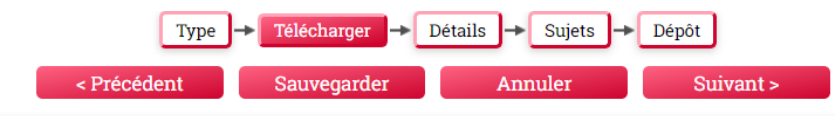

#### Téléchargement du document

Pour déposer votre document, cliquez sur "Choisir un fichier" et le sélectionner...

La <u>loi pour une République numérique du 7 octobre 2016</u> vous autorise à déposer votre publication dans une archive ouverte, même après cession des droits exclusifs à un éditeur, à condition qu'une période d'embargo de 12 mois soit respectée.

Vous pouvez ajouter des fichiers additionnels au document (tels que images ou fichier html...) ou charger d'autre fichiers pour créer des documents additionnels.

| Select                        | file to upload C                                                                           | hoisir un fichier Aucun fichier                                                                                        | choisi                                                                                                    | ۵ 🕂 🛧 🗟                                                                                                    |
|-------------------------------|--------------------------------------------------------------------------------------------|----------------------------------------------------------------------------------------------------|----------------------------------------------------------------------------------------------------|----------------------------------------------------------------------------------------------------|
|                               |                                                                                            |                                                                                                    |                                                                                                    | ۵ 🕂 🛧 🗐                                                                                                    |
|                               |                                                                                            |                                                                                                    |                                                                                                    |                                                                                                    |
|                               |                                                                                            |                                                                                                    |                                                                                                    | Afficher les options 🚍                                                                                                    |
| 😳 Format:                     | Text 🗸                                                                                     |                                                                                                    |                                                                                                    | ?                                                                                                    |
| Description Format:           |                                                                                            |                                                                                                    |                                                                                                    | ?                                                                                                    |
| 🔺 😳 Accès autorisé pour :     | Administrateurs d                                                                          | lu dépôt 🖌                                                                                                    |                                                                                                    | ?                                                                                                    |
| Licence:                      | non renseigné                                                                              |                                                                                                    | ~                                                                                                    | ?                                                                                                    |
| te d'expiration de l'embargo: | Année: I                                                                                   | Mois: -non renseigné- 🗸 Jo                                                                                             | our: ? 🗸                                                                                                    | ?                                                                                                    |
|                               | Mettre à                                                                                   | jour les données                                                                                                    |                                                                                                    |                                                                                                    |
| te                            | <ul> <li>Accès autorisé pour :<br/>Licence:</li> <li>d'expiration de l'embargo:</li> </ul> | Accès autorisé pour : Administrateurs d<br>Licence: non renseigné<br>e d'expiration de l'embargo: Année: 1<br>Mettre à | Accès autorisé pour : Administrateurs du dépôt      Licence: non renseigné e d'expiration de l'embargo: Année: Mois: -non renseigné-      Jo Mettre à jour les données | Accès autorisé pour : Administrateurs du dépôt      Licence: non renseigné      Année: Mois: -non renseigné- Jour: ?      Mettre à jour les données |

## Pour mettre un embargo :

#### **Sélectionnez**

-Administrateurs du dépôt

- Et indiquer la date de fin d'embargo (12 mois à partir de la date de publication)

#### 3) Description détaillée de la publication

- Les champs proposés varient suivant le type de publication déposée
- Seuls les champs précédés d'une étoile sont obligatoires mais plus la description est précise, plus l'utilisateur pourra identifier et retrouver facilement le document.

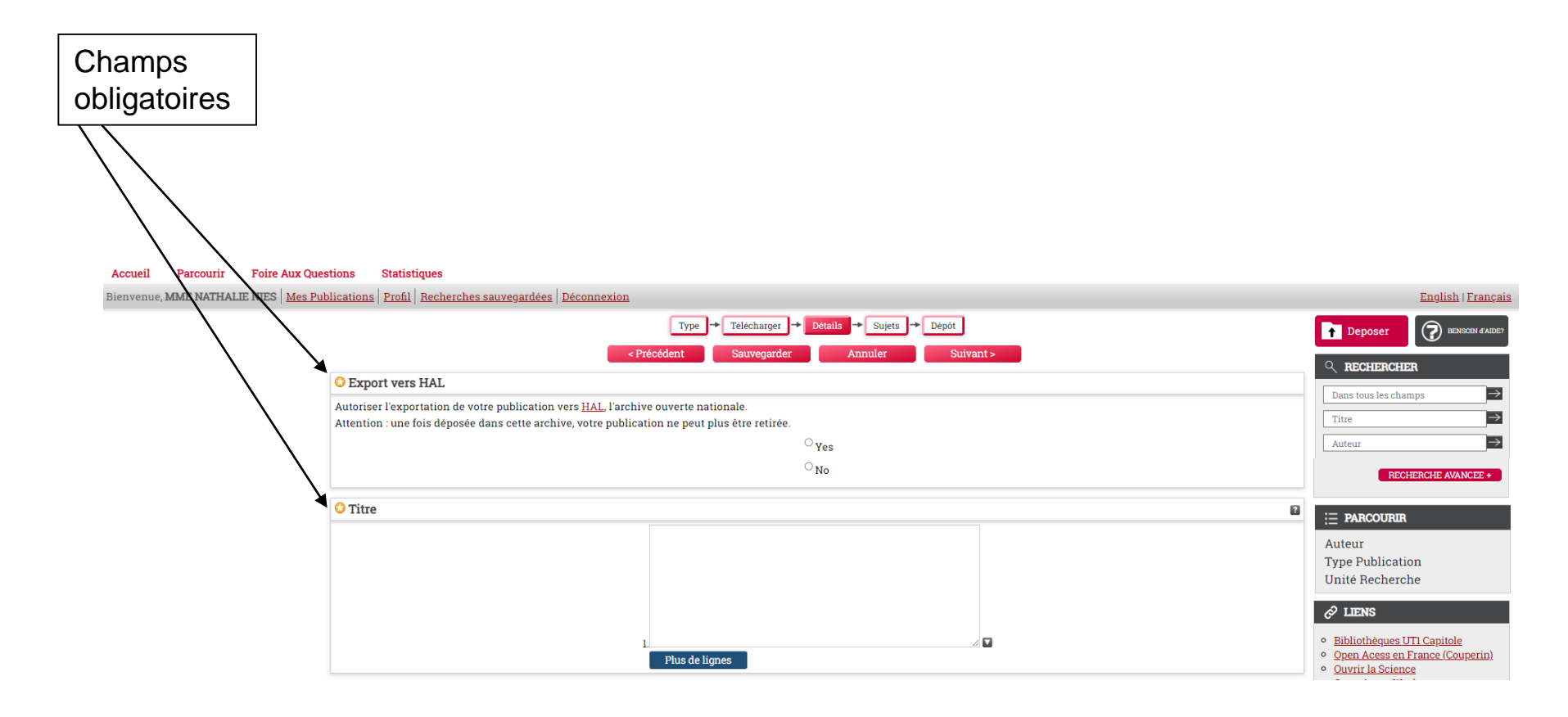

## Les champs « Composantes » et « Unité de recherche » sont obligatoires

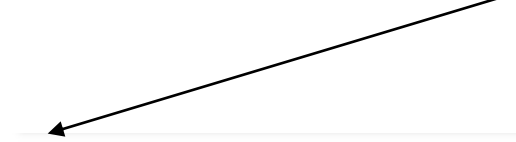

#### Composantes

Département des Langues et Civilisations Faculté de Droit et Science Politique Faculté d'Administration et de Communication Faculté d'Informatique LA.E. Toulouse - T.S.M. Institut Universitaire de Technologie de Rodez Institut d'Etudes Politiques de Toulouse École d'Économie de Toulouse - T.S.E. autre v

#### O Unité de recherche

| - |
|---|
|   |

?

?

## Le champ « Résumé » n'est pas obligatoire mais peut être intéressant à renseigner surtout en l'absence de dépôt du texte intégral

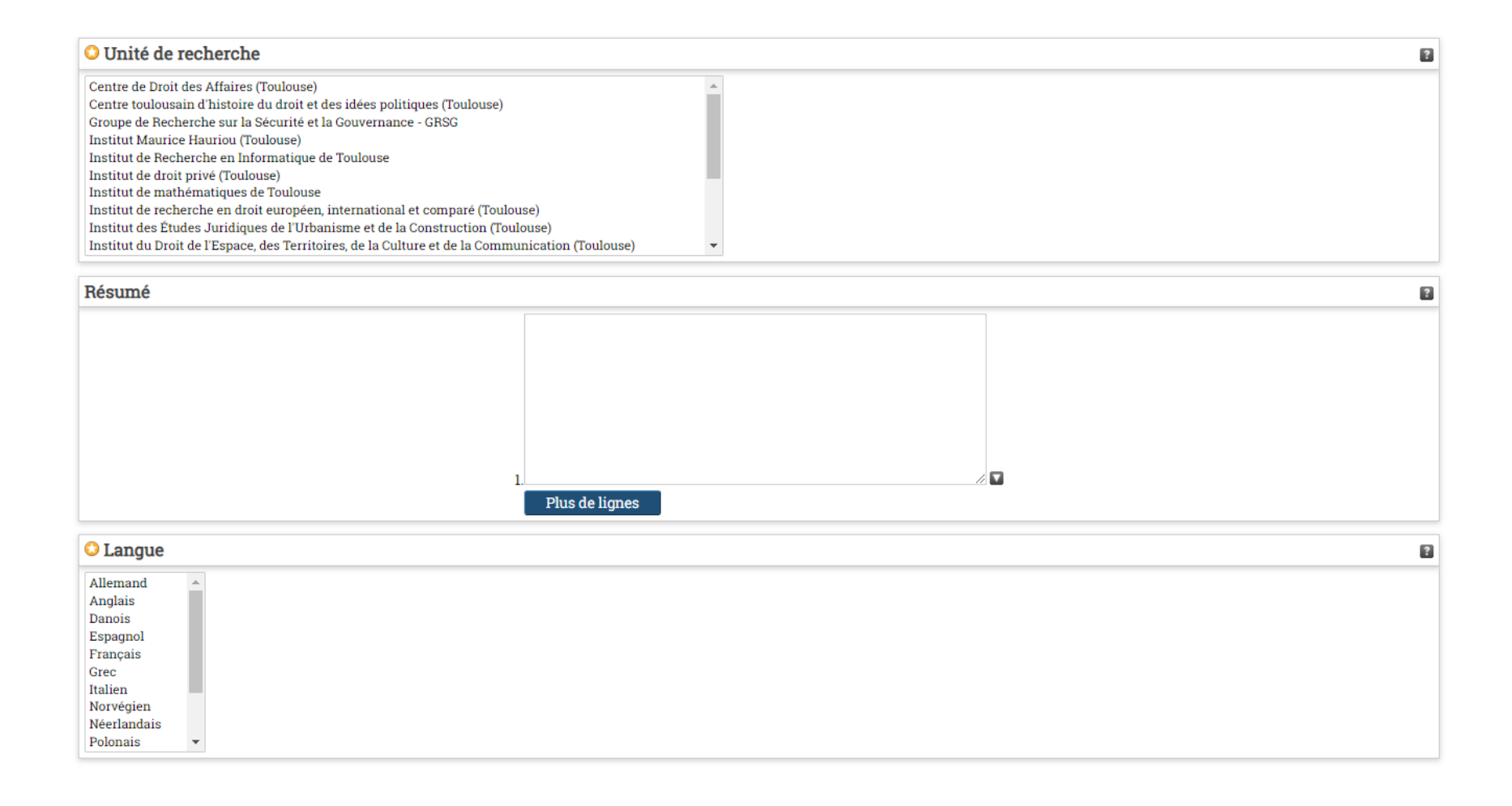

| OPublication - Détails                               |                                                   |   |
|------------------------------------------------------|---------------------------------------------------|---|
| C Article publié dans une revue à comité de lecture: | <sup>O</sup> Yes, this version has been refereed. | ? |
| <u> </u>                                             | $^{ m O}$ No, this version has not been refereed. |   |
| Numéro:                                              |                                                   | ? |
| Date:                                                | Année: Mois: -non renseigné- 🗸 Jour: ? 🗸          | ? |
| Type Date:                                           | <sup>⊖</sup> non renseigné                        | ? |
|                                                      | <sup>O</sup> Date de publication                  |   |
|                                                      | <sup>O</sup> Date de dépôt                        |   |
|                                                      | <sup>O</sup> Date d'achèvement                    |   |
| Volume:                                              |                                                   | ? |
| Pages:                                               | à                                                 | ? |
| Titre du Journal / Publication:                      |                                                   | ? |
| Champa                                               |                                                   |   |
| obligatoires                                         |                                                   |   |

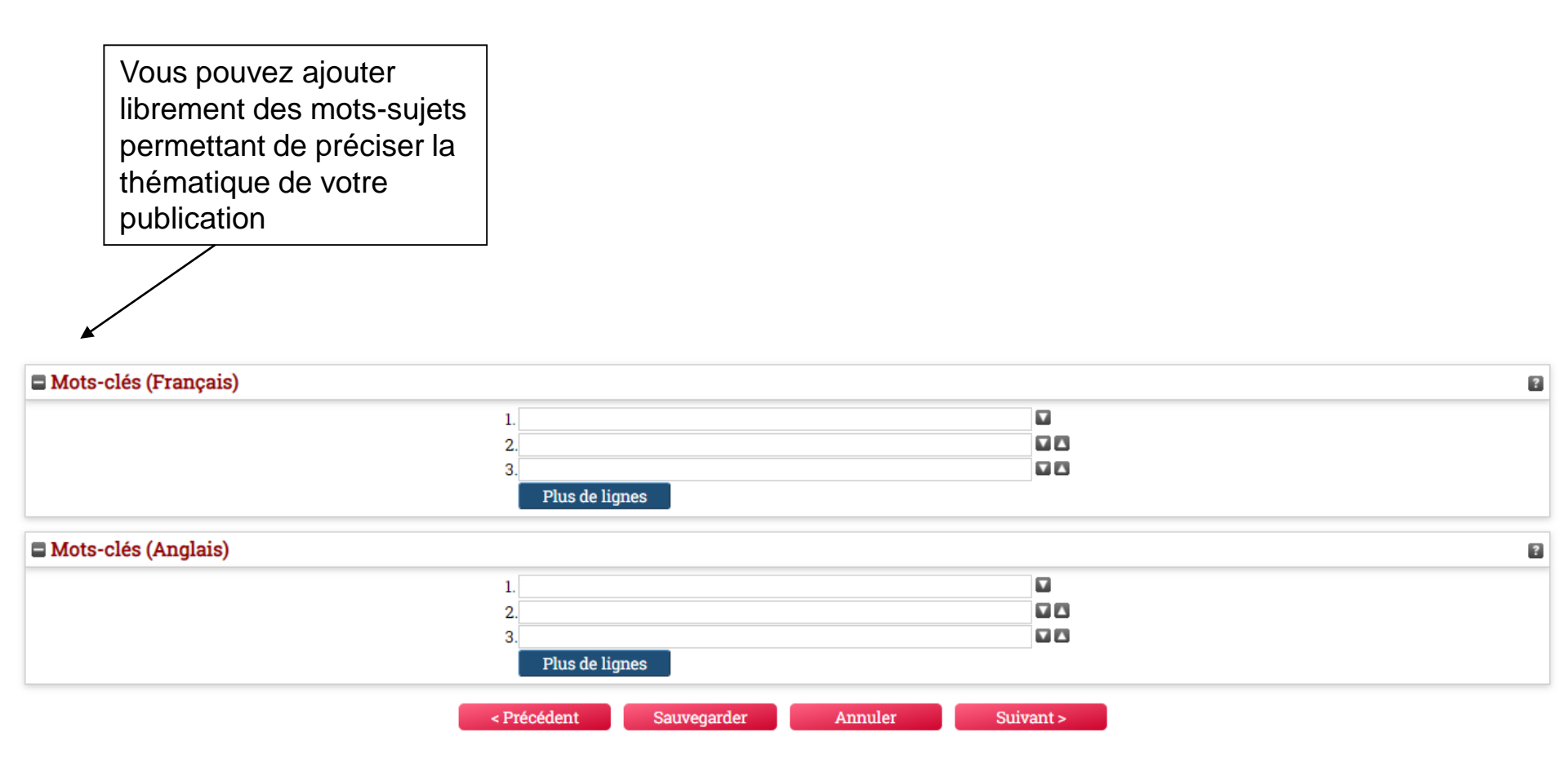

#### 4) Vous pouvez ajouter des mots-sujets à partir d'une arborescence

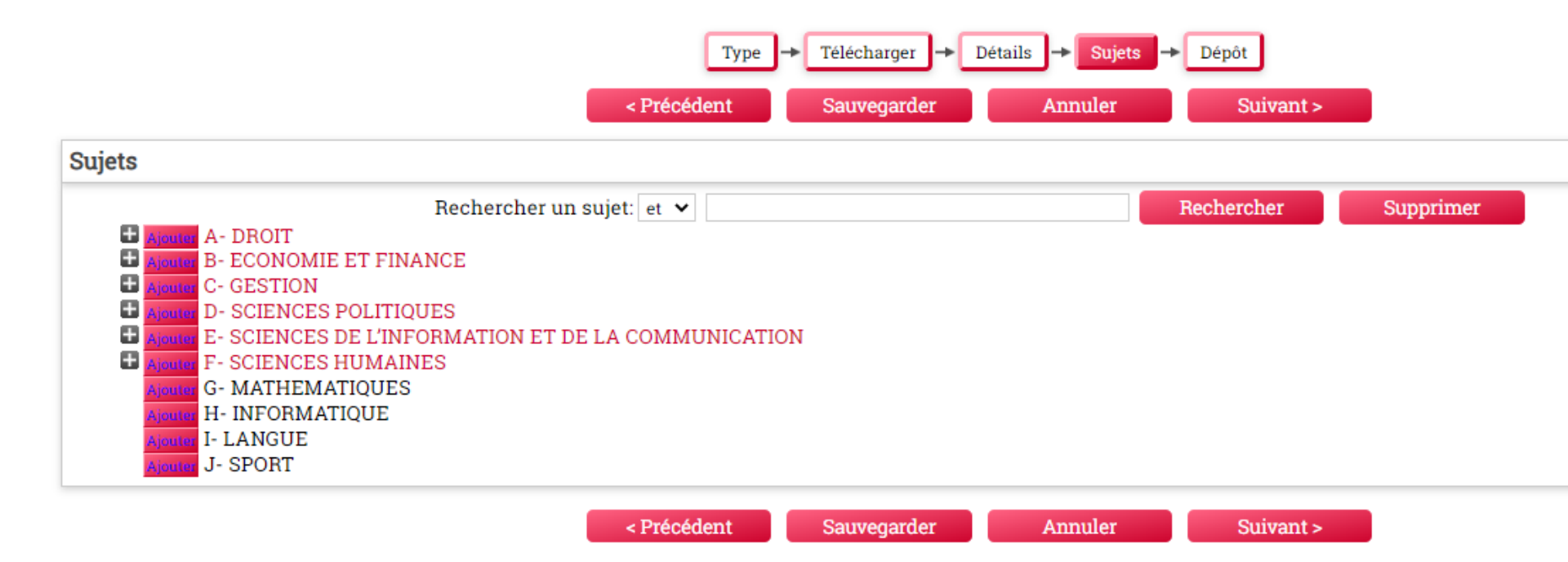

#### 5) Un écran vous rappelle les règles de fonctionnement du dépôt

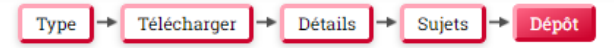

Pour les travaux déposés par l'un des auteurs: Toulouse Capitole Publications est un systeme d'auto-archivage. Toulouse Capitole Publications n'est pas responsable de l'exactitude des informations fournies dans les documents déposés. Les opinions exprimées et les données contenues dans les documents déposés, ainsi que leurs métadonnées associées, n'engagent Toulouse Capitole Publications en aucune façon et relèvent de la seule responsabilité de leurs auteurs. Les documents déposés ne sont pas automatiquement approuvés. Toulouse Capitole Publications respecte le droit d'auteur et tous les documents déposés restent la propriété de leurs auteurs. Lorsque les auteurs auto-archivent leurs documents et les métadonnées associées ils déclarent posséder la propriété intellectuelle du matériel qu'ils déposent. Ils accordent à Toulouse Capitole Publications le droit de les rendre accessible en ligne au public de façon permanente et gratuite. Toulouse Capitole Publications n'assume aucune responsabilité en cas de violation du droit d'auteur dans la distribution des documents ou des métadonnées.

Pour les travaux déposés par une personne autre que leur auteur: En déposant des documents et métadonnées associées qui ne sont pas leur propre travail, la personne qui dépose déclare qu'elle a été nommée par l'auteur ou le détenteur du droit d'auteur pour réaliser le dépôt dans l'archive, ou que le matériel est dans le domaine public, et accepte la pleine responsabilité de toute violation du droit d'auteur que la distribution de ces fichiers ou des métadonnées pourrait entraîner.

Si vous acceptez ces termes, cliquer sur le bouton de dépôt ci-dessous.

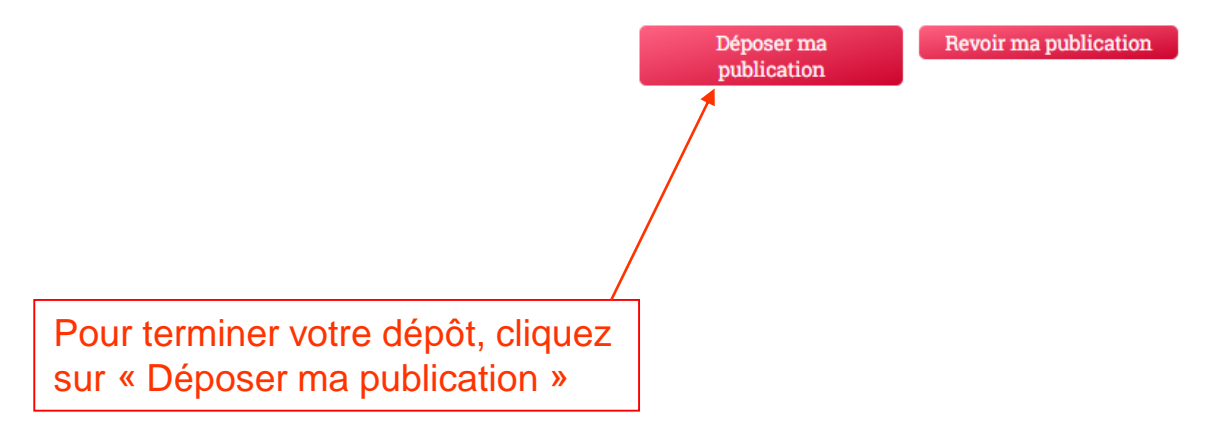

### La publication est déposée

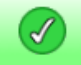

Le document a été déposé.

Votre document n'apparaîtra au public que si il a été validé par un éditeur.

Ce document est en cours de validation. Il n'apparaîtra pas tant qu'il ne sera pas validé par un éditeur de ce dépôt .

À ce stade, la publication n'est pas encore visible sur Internet. Elle ne le sera qu'après validation effectuée par la bibliothèque. **Vous pouvez la voir dans votre espace « Mes Publications »** : elle apparaît en grisé et son statut est « En cours de validation ».

| alde |                                                                 |                          |                         |
|------|-----------------------------------------------------------------|--------------------------|-------------------------|
|      | Nouvelle public                                                 | ation                    |                         |
| In   | nporter à partir de: Atom XML                                   | ~                        | Importer                |
| 1    | Afficher les résultats 1 de 10 à 27. Show <u>10</u> , <u>25</u> | or <u>100</u> results pe | er page. <u>Show Al</u> |
|      | 1   <u>2</u>   <u>3</u>   <u>Suiv</u>                           | <u>vant</u>              |                         |
|      | 🗌 Espace utilisateur 🔽 En cours de valid                        | lation 🔽 En lign         | e 🗌 Supprimé            |

. . . .

|   | Dernière<br>modification | Туре                                              | Titre                                                                                                | <u>Statut de la notice</u> | <u>Date</u>      | <u>Date</u>      | Actions  |
|---|--------------------------|---------------------------------------------------|----------------------------------------------------------------------------------------------------|----------------------------|------------------|------------------|----------|
| < | 04 juillet 2022 11:02    | Article                                           | test 04/07                                                                                           | En cours de<br>validation  | non<br>renseigné | non<br>renseigné |          |
|   | 05 mai 2022 11:38        | Document issu d'une conférence ou<br>d'un atelier | Coup de Toner sur la science ouverte !                                                               | En ligne                   | 2021             | 2021             |          |
|   | 17 mars 2022 13:14       | Chapitre de livre                                 | L'architecture des obligations du vendeur                                                            | En ligne                   | 2021             | 2021             |          |
|   | 17 mars 2022 13:08       | Chapitre de livre                                 | Bref retour sur l'actualité de l'indemnité d'éviction due au preneur<br>commercial                   | En ligne                   | 2020             | 2020             | <b>D</b> |
|   | 17 mars 2022 13:03       | Chapitre de livre                                 | Bref retour sur le renouveau de l'article 1722 du code civil relatif à la<br>perte de la chose louée | En ligne                   | 2021             | 2021             |          |
|   | 27 octobre 2021 13:39    | Document issu d'une conférence ou<br>d'un atelier | Techniques de TAL et corpus pour faciliter les formulations en anglais<br>scientifique écrit         | En ligne                   | 2013             | 2013             | 2        |
|   | 27 octobre 2021 13:39    | Article                                           | Corpus-informed descriptions: English verbs and their collocates in science abstracts                | En ligne                   | 2012             | 2012             | 2        |
|   | 27 octobre 2021 13:39    | Article                                           | Portraying the language-culture link through spatial representation in three US language textbooks   | En ligne                   | 2011             | 2011             | <b>D</b> |

Après validation, la publication sera visible sur Internet et apparaîtra dans votre espace « Mes Publications », en vert, avec le statut « En ligne ».

| Nouvelle publication                                                                                    |  |  |  |  |  |  |
|----------------------------------------------------------------------------------------------------|--|--|--|--|--|--|
| Importer à partir de: Atom XML <ul> <li>Importer</li> </ul>                                             |  |  |  |  |  |  |
| Afficher les résultats 1 de 10 à 26. Show <u>10, 25</u> or <u>100</u> results per page. <u>Show All</u> |  |  |  |  |  |  |
| 1   <u>2</u>   <u>3</u>   <u>Suivant</u>                                                                |  |  |  |  |  |  |

#### 🗌 Espace utilisateur 🗋 En cours de validation 🗹 En ligne 🗋 Supprimé

| <u>Dernière</u><br>modification | Type                                              | Titre                                                                                                | <u>Statut de la</u><br>notice | <u>Date</u> | <u>Date</u> | Actions |
|---------------------------------|---------------------------------------------------|----------------------------------------------------------------------------------------------------|-------------------------------|-------------|-------------|---------|
| 0 <del>5 mai 2</del> 022 11:38  | Document issu d'une conférence ou d'un<br>atelier | Coup de Toner sur la science ouverte !                                                               | En ligne                      | 2021        | 2021        |         |
| 17 mars 2022 13:14              | Chapitre de livre                                 | L'architecture des obligations du vendeur                                                            | En ligne                      | 2021        | 2021        |         |
| 17 mars 2022 13:08              | Chapitre de livre                                 | Bref retour sur l'actualité de l'indemnité d'éviction due au preneur commercial                      | En ligne                      | 2020        | 2020        |         |
| 17 mars 2022 13:03              | Chapitre de livre                                 | Bref retour sur le renouveau de l'article 1722 du code civil relatif à la perte de la<br>chose louée | En ligne                      | 2021        | 2021        | a)      |
| 27 octobre 2021 13:39           | Document issu d'une conférence ou d'un atelier    | Techniques de TAL et corpus pour faciliter les formulations en anglais scientifique écrit            | En ligne                      | 2013        | 2013        | a)      |
| 27 octobre 2021 13:39           | Article                                           | Corpus-informed descriptions: English verbs and their collocates in science abstracts                | En ligne                      | 2012        | 2012        | 5       |
|                                 |                                                   |                                                                                                    |                               |             |             |         |

# N'hésitez pas à nous contacter pour toute question :

portail-publi@ut-capitole.fr

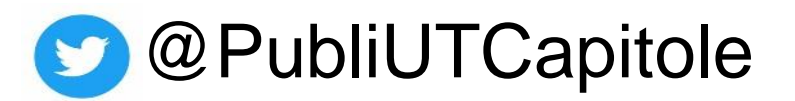

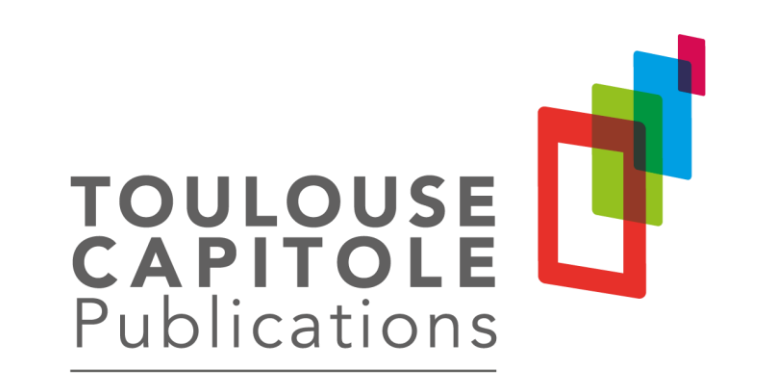